| Create a Clinic                                                                                                    |                                                                                                    |  |
|----------------------------------------------------------------------------------------------------|----------------------------------------------------------------------------------------------------|--|
| Click on Manage clinics                                                                                                    | Manage clinics                                                                                                    |  |
| Select Create a new clinic                                                                                                    | Create a new clinic                                                                                                    |  |
| Complete the form:                                                                                                    |                                                                                                    |  |
| <ul> <li>Enter the Clinic name</li> <li>Select the appropriate Location of the ward or clinic</li> <li>Select the Service, e.g. Pathology or Ward visits</li> <li>Choose the Clinic Type which is dependent on whether you wish to make bookings available to the public or not</li> <li>Enter the Clinic start date and if required the Clinic end date</li> <li>Select Calendar type, standard 5 day week or recurring schedule for clinics or ward visits that don't run 5 days per week (please note, standard 7 day week and Saturday and Sundays added to recurring schedule to come in a later release)</li> <li>Select the Appointment acceptance: automatic acceptance or must be manually reviewed if appointments need oversight before acceptance</li> <li>Tick to show custom questions on Public Website, these include to show transport option, show additional info question and to show who visiting</li> </ul> |                                                                                                    |  |
| Click on <b>Next</b>                                                                                                    | Next                                                                                                    |  |
| If you have selected to<br>show custom questions you<br>can choose any of the<br>options and click on <b>Next</b>                                                                                                    | <ul> <li>Tick to show transport options</li> <li>Tick to show additional info question.</li> <li>Tick to show who visiting.</li> </ul>                                                                         |  |
| Set the time the clinic will<br>Start and Finish as well as<br>the Segment length and<br>Maximum number of<br>Appointments that will be<br>available in each segment.<br>Click on Next                                                                                                    | Start time of first<br>segment:     Start time of last<br>segment:       Hour     Minute       09     30       15     30       Segment length<br>(minutes):     Max appointments per<br>segment:       5     1 |  |

| Create a Clinic                                                                                                    |
|----------------------------------------------------------------------------------------------------|
| The final screen gives 3 options:                                                                                                    |
| >Override specific dates allow you to close clinics for a whole day or specified times within a day. Select date, Reason and Time Segments if this is chosen. Click on Save and Exit                                                                                                    |
| Select date:                                                                                                    |
| 22/04/2021                                                                                                    |
| Reason:                                                                                                    |
| Not available for the following time segments ~                                                                                                    |
| Time segments for the selected date                                                                                                    |
| Untick time segments to mark them as unavailable                                                                                                    |
| 09:35                                                                                                    |
| 09:40                                                                                                    |
| 09:45                                                                                                    |
| 09:50                                                                                                    |
|                                                                                                    |
|                                                                                                    |
|                                                                                                    |
| 10:15                                                                                                    |
| 10:20                                                                                                    |
| 10·25 🕅 T                                                                                                    |
| Save                                                                                                    |
| Exit                                                                                                    |
| Override bank holidays allows you to override bank holidays as these date are closed by default, tick each bank holiday you wish to override within this screen. Click on <b>Save</b> and <b>Exit</b> >Custom email this allow you to write information that will be contained within the confirmation |
| email to the public user, tick the <b>Active</b> box enter the <b>Email subject</b> and <b>Additional text</b> as appropriate. Click on <b>Save</b> and <b>OK</b> . Click on <b>Back</b> .                                                                                                    |
| patientbookingadmin-test.bsuh.nhs.uk says                                                                                                    |
| Saved CK Cancel                                                                                                    |
| Customise email                                                                                                    |
| Appointment confirmation email When Active is ticked, your email subject and additional body text will be used in the confirmation email that cases can to calleds                                                                                                    |
| Active                                                                                                    |
| Email subject                                                                                                    |
| Late Arrivals                                                                                                    |
| Additional text after appointment details                                                                                                    |
|                                                                                                    |
| Please call 01243 788122 extension 0326 if you are going to be late                                                                                                    |
| for your appointment so that we can safely reschedule your booking.                                                                                                    |
| Thank you                                                                                                    |
| Back                                                                                                    |
|                                                                                                    |

| Create a Clinic |  |  |
|-----------------|--|--|
| Click on Exit   |  |  |